# MANUAL DE INSTALACIÓN EN WINDOWS

Este manual de instalación está basado para que pueda instalar OsCommerce en un servidor local:

## 1. Descargar el osCommerce de la web oficial de la dirección

## http://www.oscommerce.com/

Descomprimir el archivo zip

Su composición es la siguiente:

### Oscommerce-2.2ms2

Contiene dentro diversos archivos de ayuda, licencia y demás

### Extras

Dentro tiene diversos archivos y carpetas

## Catalog

Admin <--- contiene todos los archivos de la parte de administración de la web Download

Images <--- contiene las imágenes o gráficos que se usan en la web

Includes <--- contiene módulos, las partes de la web, los idiomas....

**Install** <--- contiene los archivos de instalación de osCommerce, solo se usan en la instalación y al final por seguridad se debe borrar todo su contenido y la carpeta Install.

Pub

## - contiene otros archivos .php necesarios

- Colocar la carpeta descomprimida en c: /xampp/htdocs/ en este caso la que utilizaremos para la instalación será la carpeta Catalog, este se pega en htdocs y le coloca el nombre que desee en nuestro caso se llamara roma. Dentro de la carpeta admin crea otra llamada backups.
- 3. Entra a php my admin: http://localhost/phpmyadmin/ y crea un usuario y aplícale todos los permisos.
- > Para esto haz clic en la opción **privilegios**
- > Luego selecciona agregar nuevo usuario
- > Llena los datos que se te solicitan y selecciona todos los privilegios globales.

| phpMyAdmin                    | 🐕 Agregar un nuevo usuario                                                                                                    | · · · · · ·                                                                                                    |
|-------------------------------|----------------------------------------------------------------------------------------------------|----------------------------------------------------------------------------------------------------|
|                               | ┌ Información de la cuenta                                                                                                    |                                                                                                    |
| Base de datos                 | Nombre de usuario: Use el campo de texto                                                                                                    | Теу                                                                                                    |
| (Bases de datos) 🜌            | Servidor: Use el campo de texto 🕶                                                                                                    | localhost                                                                                                    |
| Seleccionar una base de datos | Contraseña: Use el campo de texto                                                                                                    | ••••                                                                                                    |
|                               | Debe volver a escribir:                                                                                                    | ••••                                                                                                    |
|                               | Generar la contraseña: Generar Copiar                                                                                                    |                                                                                                    |
|                               | Base de datos para el usuario<br>Crear base de datos con el mismo nombre y ol<br>Crear base de datos con el mismo nombre y ol<br>Crear base de datos con el mismo nombre y ol<br>Privilegios globales (Marcar todos/as / Desmar<br>Nota: Los nombres de los privilegios de MySQL están expresas<br>Datos<br>Estructura<br>Estructura<br>Estructu | torgue todos los privilegios<br>ntiene comodín (username\_%)<br>car todos)-<br>dos en inglés<br>Administración<br>G GRANT<br>G GRANT |

A continuación crea una base de datos en blanco. Para este ejemplo la llamaremos catalogo.

4. Tras haber realizado los pasos antes mencionados comenzaremos a la instalación.

Abre tu navegador y escribe la siguiente dirección: http://localhost/roma A continuación aparecerá la pantalla de instalación.

|                                                                                                    | Online Mer                     | chant v2          | .2 osCommerce Website   Support   Documentation                                                                                                    |
|----------------------------------------------------------------------------------------------------|--------------------------------|-------------------|----------------------------------------------------------------------------------------------------|
| Welcome to                                                                                                    | osCo                           | mm                | erce Online Merchant v2.2!                                                                                                    |
| osCommerce Online Mer<br>newsletters, specials, an                                                                                                    | rchant allo<br>id more to      | ws you<br>succe   | u to sell products worldwide with your own online store. The administration side manages products, customers, orders,<br>ssfully build and thrive on the success of your online business.               |
| We have attracted the la<br>one another out and have                                                                                                    | argest com<br>ve provide       | nmunit;<br>d over | y for an online shop shopping cart solution that consists of over 140,000 registered store owners and developers who help<br>4,000 add-ons that extend the features and potential of your online store. |
| osCommerce Online Mer<br>or limitations involved.                                                                                                    | rchant and                     | l its ad          | d-ons are available for free under an Open Source license to help you start selling online sooner without any licensing fees                                                                            |
|                                                                                                    |                                |                   |                                                                                                    |
| Server Capabilities                                                                                                    |                                |                   | New Installation                                                                                                    |
|                                                                                                    | 525                            | 1                 | The webserver environment has been verified to proceed with a successful installation and configuration of your online                                                                                  |
| PHP Version                                                                                                    | 5.2.5                          |                   | store.                                                                                                    |
| PHP Version PHP Settings                                                                                                    | 5.2.5                          |                   | store.<br>Please continue to start the installation procedure.                                                                                                    |
| PHP Version<br>PHP Settings<br>register_globals                                                                                                    | 5.2.5<br>Off                   | -                 | store. Please continue to start the installation procedure. Continue                                                                                                    |
| PHP Version<br>PHP Settings<br>register_globals<br>magic_quotes                                                                                                | Off<br>Off                     | 11                | store.<br>Please continue to start the installation procedure.                                                                                                    |
| PHP Version<br>PHP Settings<br>register_globals<br>magic_quotes<br>file_uploads                                                                                | Off<br>Off<br>On               | 111               | store.<br>Please continue to start the installation procedure.                                                                                                    |
| PHP Version<br>PHP Settings<br>register_globals<br>magic_quotes<br>file_uploads<br>session.auto_start                                                          | Off<br>Off<br>On<br>Off        | 1111              | store.<br>Please continue to start the installation procedure.                                                                                                    |
| PHP Version<br>PHP Settings<br>register_globals<br>magic_quotes<br>file_uploads<br>session.auto_start<br>session.use_trans_sid                                 | Off<br>Off<br>On<br>Off<br>Off | 11111             | store.<br>Please continue to start the installation procedure.                                                                                                    |
| PHP Version<br>PHP Settings<br>register_globals<br>magic_quotes<br>file_uploads<br>session.auto_start<br>session.use_trans_sid<br>PHP Extensions               | off<br>off<br>On<br>Off<br>Off | *****             | store.<br>Please continue to start the installation procedure.                                                                                                    |
| PHP Version<br>PHP Settings<br>register_globals<br>magic_quotes<br>file_uploads<br>session.usto_start<br>session.use_trans_sid<br>PHP Extensions<br>MySQL      | off<br>Off<br>On<br>Off<br>Off | 1 1111 1          | store.<br>Please continue to start the installation procedure.                                                                                                    |
| PHP Version<br>PHP Settings<br>register_globals<br>magic_quotes<br>file_uploads<br>session.use_start<br>session.use_trans_sid<br>PHP Extensions<br>MySQL<br>GD | Off<br>Off<br>On<br>Off<br>Off | ***** **          | store.<br>Please continue to start the installation procedure.                                                                                                    |
| PHP Version<br>PHP Settings<br>register_globals<br>magic_quotes<br>file_uploads<br>session.use_trans_sid<br>PHP Extensions<br>MySQL<br>GD<br>cURL              | Off<br>Off<br>On<br>Off<br>Off | ×44 4444          | store.<br>Please continue to start the installation procedure.                                                                                                    |

5. Luego nos pide que escribamos el nombre del servidor, el usuario, el Password y el nombre de la base de datos(se debe recordar que el usuario y el password es el que se creo en php myadmin).

|                                                                                                    |                                                                                                    |                                                                                                    | Support   Socurrentation                                                                                  |
|----------------------------------------------------------------------------------------------------|----------------------------------------------------------------------------------------------------|----------------------------------------------------------------------------------------------------|----------------------------------------------------------------------------------------------------|
| New Installation<br>This web-based installation routine will o<br>Please follow the on-screen instructions i<br>help is needed at any stage, please cons | orrectly setup and configure osCommerce Oni<br>that will take you through the database server<br>uilt the documentation or seek help at the com | ine Merchant to run on this server.<br>-, web server, and store configuration options. If<br>munity support forums. | <ol> <li>Database Server</li> <li>Web Server</li> <li>Online Store Settings</li> <li>Finished!</li> </ol> |
| step 1: Database Server                                                                                                    | Database Server                                                                                                    |                                                                                                    |                                                                                                    |
| f the online store such as product                                                                                                    | Database Server<br>localhost                                                                                                    | The address of the database server in the form of a hostname or I address.                                          |                                                                                                    |
| information, customer information, and<br>the orders that have been made.                                                                                | Username<br>tey                                                                                                    | The username used to connect to the data                                                                            | base server.                                                                                              |
|                                                                                                    |                                                                                                    |                                                                                                    |                                                                                                    |
| lease consult your server<br>dministrator if your database server<br>arameters are not yet known.                                                        | Password<br>••••                                                                                                    | The password that is used together with the the database server.                                                    | e username to connect to                                                                                  |
| desse consult your server<br>dministrator if your database server<br>arameters are not yet known.                                                        | Password<br>••••<br>Database Name<br>catalogo                                                                                                   | The password that is used together with the the database server.<br>The name of the database to hold the data       | e username to connect to in.                                                                              |

Luego aparecerá a un costado el un mensaje **"Database imported successfully"** Que nos indica que la base de datos se importo correctamente, para verificarlo se puede ingresar a php myadmin y seleccionar la base de datos **catalogo** y veremos las 47 tablas importadas.

 Luego nos aparecerá la otra ventana indicándonos el nombre de la tienda en línea y la dirección del servidor web.

|                                                                                                    | osComme                                                                                                    | rce Website   Support   Documentation                                           |
|----------------------------------------------------------------------------------------------------|----------------------------------------------------------------------------------------------------|---------------------------------------------------------------------------------|
| New Installation<br>This web-based installation routine will o<br>Please follow the on-screen instructions<br>help is needed at any stage, please com | orrectly setup and configure osCommerce Online Merchant to run on this serv<br>that will take you through the database server, web server, and store configur<br>sult the documentation or seek help at the community support forums. | 1. Database Server<br>2. Web Server<br>3. Online Store Settings<br>4. Finished! |
| Step 2: Web Server                                                                                                    | Web Server                                                                                                    |                                                                                 |
| Step 2: Web Server<br>The web server takes care of serving<br>he pages of your online store to your<br>juests and customers. The web server           | Web Server  Www Address http://localhost/roma/ The web address to the o                                                                                                    | nline store.                                                                    |

Copyright © 2000-2007 osCommerce (Copyright Policy, Trademark Policy) osCommerce provides no warranty and is redistributable under the GNU General Public License 7. Finalmente se llenaran los últimos datos con respecto a la configuración de la tienda. El nombre de la tienda, el nombre con el cual será mostrado en público, el correo electrónico, el nombre del administrador y la contraseña.

|                                                                                                    | 2                                                                                                    | osCommerce Website                                                                                   | :   Support   Documentation                                                                               |
|----------------------------------------------------------------------------------------------------|----------------------------------------------------------------------------------------------------|----------------------------------------------------------------------------------------------------|----------------------------------------------------------------------------------------------------|
| New Installation<br>This web-based installation routine will co<br>Please follow the on-screen instructions th<br>options. If help is needed at any stage, pl | rrectly setup and configure osCommerce Online N<br>nat will take you through the database server, we<br>ease consult the documentation or seek help at th | Merchant to run on this server.<br>b server, and store configuration<br>he community support forums. | <ol> <li>Database Server</li> <li>Web Server</li> <li>Online Store Settings</li> <li>Finished!</li> </ol> |
| Step 3: Online Store Settings<br>Here you can define the name of your                                                                                         | Online Store Settings                                                                                                    | The name of the online store that is or                                                              | esented to the public                                                                                     |
| online store and the contact information<br>for the store owner.<br>The administrator username and<br>password are used to log into the                       | Roma Store Owner Name mi tiendita                                                                                                    | The name of the store owner that is presented to the public.                                         |                                                                                                    |
| protected administration tool section.                                                                                                    | Store Uwner E-Mail Address<br>menjivar_tey@hotmail.com<br>Administrator Username<br>admin                                                                 | The e-mail address of the store owner<br>The administrator username to use for                       | that is presented to the public.<br>the administration tool.                                              |
|                                                                                                    | Administrator Password 1234                                                                                                    | The password to use for the administra                                                               | ator account.                                                                                             |
|                                                                                                    |                                                                                                    |                                                                                                    | Continue Cancel                                                                                           |

Copyright © 2000-2007 osCommerce (Copyright Policy, Trademark Policy) osCommerce provides no warranty and is redistributable under the GNU General Public License

8. Y por ultimo nos presenta una pantalla indicándonos que el proceso de instalación y configuración ha terminado.

|                                                                                                    | 2 osCommerce Website                                                                                                    | Support   Documentation                                                         |
|----------------------------------------------------------------------------------------------------|----------------------------------------------------------------------------------------------------|---------------------------------------------------------------------------------|
| New Installation<br>This web-based installation routine will co<br>Please follow the on-screen instructions t<br>help is needed at any stage, please cons                                                                                                    | prrectly setup and configure osCommerce Online Merchant to run on this server.<br>hat will take you through the database server, web server, and store configuration options. If<br>ult the documentation or seek help at the community support forums. | 1. Database Server<br>2. Web Server<br>3. Online Store Settings<br>4. Finished! |
| Step 4: Finished!<br>Congratulations on installing and<br>configuring osCommerce Online<br>Merchant as your online store solution!<br>We wish you all the best with the<br>success of your online store and<br>welcome you to join and participate in<br>our community.<br>- The osCommerce Team | Finished!<br>The installation and configuration was successful!<br>Catalog Administra                                                                                                    | ation Tool                                                                      |
| osCor                                                                                                    | Copyright © 2000-2007 osCommerce (Copyright Policy, Trademark Policy)<br>nmerce provides no warranty and is redistributable under the GNU General Public License                                                                                        |                                                                                 |

9. Nos presenta dos opciones ir al catalogo o a la administración del sitio, al darle a cualquiera de las opciones nos presentara la siguiente pantalla

| Advertencia: El direct<br>Advertencia: Puedo<br>favor corriga los permis                                                                  | torio de instalación existe en: C:/xampp/htdo<br>escribir en el fichero de configuración: C:/xam                                                                           | s/roma/install. Por razones de seguridad<br>op/htdocs/roma/includes/configure.php. E                                                | , elimine este directorio completamente.<br>In determinadas circunstancias esto puede su                                                                                                    | iponer un riesgo - por                                              |
|----------------------------------------------------------------------------------------------------|----------------------------------------------------------------------------------------------------|----------------------------------------------------------------------------------------------------|----------------------------------------------------------------------------------------------------|---------------------------------------------------------------------|
| SosCom                                                                                                    | Merce                                                                                                    |                                                                                                    |                                                                                                    | »t; 🎁 🦭                                                             |
| Inicio » Catálogo                                                                                                    |                                                                                                    |                                                                                                    | Mi Cuenta   Ver Co                                                                                                    | esta   Realizar Pedido                                              |
| Categorias<br>Hardware-> (6)<br>Software-> (4)<br>Peliculas                                                                               | ¿Que hay de nuevo po                                                                                                    | r aqui?                                                                                                    | a pueva?                                                                                                    | Compras 🔿<br>0 productos                                            |
| DVD-> (17)<br>Fabricantes<br>Seleccione                                                                                                   | Esta es la configuración por defecto de osC<br>cualquier compra realizada no será en<br>estos productos debe ser tratada como ficti                                        | ommerce, los productos mostrados aqui<br>tregada al cliente, ni se le cobrará.<br>cia.                                              | son únicamente para demonstración,<br>. Cualquier información que vea sobre                                                                                                    |                                                                     |
| Novedades 🔿                                                                                                    | Si desea descargar la solución que hace po<br>visite <u>la web de soporte de osCommerce</u> . E<br>Este texto se puede cambiar editando el sig<br>/[language]/default.php. | sible esta tienda, o si quiere contribuir al<br>sta tienda corre bajo la version osComn<br>uiente fichero, uno por cada idioma: [ca | proyecto de osCommerce, por favor<br>merce Online Merchant v2.2 RC2a.<br>mino al catálogo]/includes/languages                                                                                                    | Courage Under Fire<br><del> \$38.99</del><br>\$29.99<br>Comentarios |
| Hewlett Packard<br>LaserJet 1100Xi<br>\$499.99                                                                                            | Puede editarlo manualmente, o a traves de<br>utilizando el Herramientas->Administrador                                                                                     | la Herramienta de Administración con la<br>de Ficheros.                                                                             | opción Idiomas->[idioma]->Definir, o                                                                                                    | En este momento,<br>no hay ningun<br>comentario<br>Idiomas          |
| Búsqueda Rápida                                                                                                    | Hewlett Packard LaserJet 1100Xi                                                                                                    | Microsoft IntelliMouse Explorer                                                                                                    | Microsoft Internet Keyboard PS/2                                                                                                    | Monedas<br>US Dollar                                                |
| Bioletto que Busca<br>Búsqueda<br>Avanzada<br>Información<br>Envios/Devoluciones<br>Confidencialidad<br>Condiciones de uso<br>Contactenos | \$499.99<br>Disciples: Sacred Lands                                                                                                    | \$64.95<br>The Wheel Of Time                                                                                                    | \$69.99<br>Control of the second second s |                                                                     |
|                                                                                                    | s90.00                                                                                                    | \$99.99                                                                                                    | \$89.99                                                                                                    |                                                                     |

10. Los mensajes que nos presenta son los siguientes:

- El directorio de instalación existe en: C:/xampp/htdocs/roma/install. Por razones de seguridad, elimine este directorio completamente. Nos vamos a la carpeta y eliminamos la carpeta de instalación.
- No Puedo fichero escribir en el de configuración:  $\triangleright$ se C:/xampp/htdocs/roma/includes/configure.php. En determinadas circunstancias esto puede suponer un riesgo - por favor corrija los permisos de este fichero. Para resolver este inconveniente nos vamos a la ruta que nos solicita seleccionamos el archivo configure.php damos clic derecho sobre el seleccionamos propiedades y le aplicamos atributo de solo lectura. Y listo! Después de realizar esos cambios ya podemos administrar nuestra tienda en línea.

Como grupo se ha llegado a las siguientes conclusiones:

- Que Oscommerce una solución Open Source de tienda de e-comercio online que está disponible bajo una licencia GNU, además de poseer herramientas que son muy fáciles de utilizar, el programa no es complicado y pose un entorno muy agradable para el usuario
- Oscommerce está capacitado para funcionar en diferentes sistemas operativos tales como Linux, Solaris, BDS, MAc OS X, y también en Microsoft Windows esto demuestra que existe la oportunidad de trabajar en cualquier sistema operativo teniendo a la mano únicamente PHP5, MySQL y Apache2.

# MANUAL DE INSTALACIÓN EN UBUNTU LINUX 10.04

#### Proceso de instalación de oSCommerce en Ubuntu Linux 10.04 LTS.

El proceso de instalación de oSCommerce en Ubuntu inicia descargando el paquete de instalación desde la pagina de oficial del producto "<u>http://www.oscommerce.com/</u>". Descargamos la versión "*osCommerce Online Merchant v2.2 Release Candidate 2a*" que es la versión mas estable hasta la fecha, en el sitio oficial se encuentra un alpha de la versión 3.0. para poder realizar el proceso de instalación necesitamos tener también php y mysql y apache instalados en nuestro sistema.

Teniendo descargado el paquete de instalación lo descomprimimos en una carpeta vacía, el contenido de la carpeta se copia a la carpeta www, se puede hacer por medio de consola o por medio del administrador "Nautilus", para cualquiera de las opciones tenemos que abril la consola.

Los comandos a utilizar son:

#### sudo mv Escritorio/oscommerce/ /var/www/

para mover la carpeta hasta nuestra carpeta www que está situada en el sistema de archivos, y al cual solo podemos acceder y modificar por medio de consola o de Nautilus.

Con el siguiente comando cambiamos el propietario de la carpeta a www-data y a todo el contenido de está.

#### sudo chown -R www-data:www-data /var/www/oscommerce/

con el siguiente comando: sudo *chmod -R 755 /var/www/oscommerce/*, asignamos los permisos de creación y modificación de archivos al usuario www-data y los permisos de lectura al grupo www-data y a otros usuarios.

Ahora ya que se han copiado la carpeta necesitamos hacer la base de datos respectiva por lo que tenemos que ir a phpmyadmin o hacerlo directamente de mysql accediendo desde consola.

Por motivos prácticos lo haremos por medio de phpmyadmin donde crearemos una base de datos.

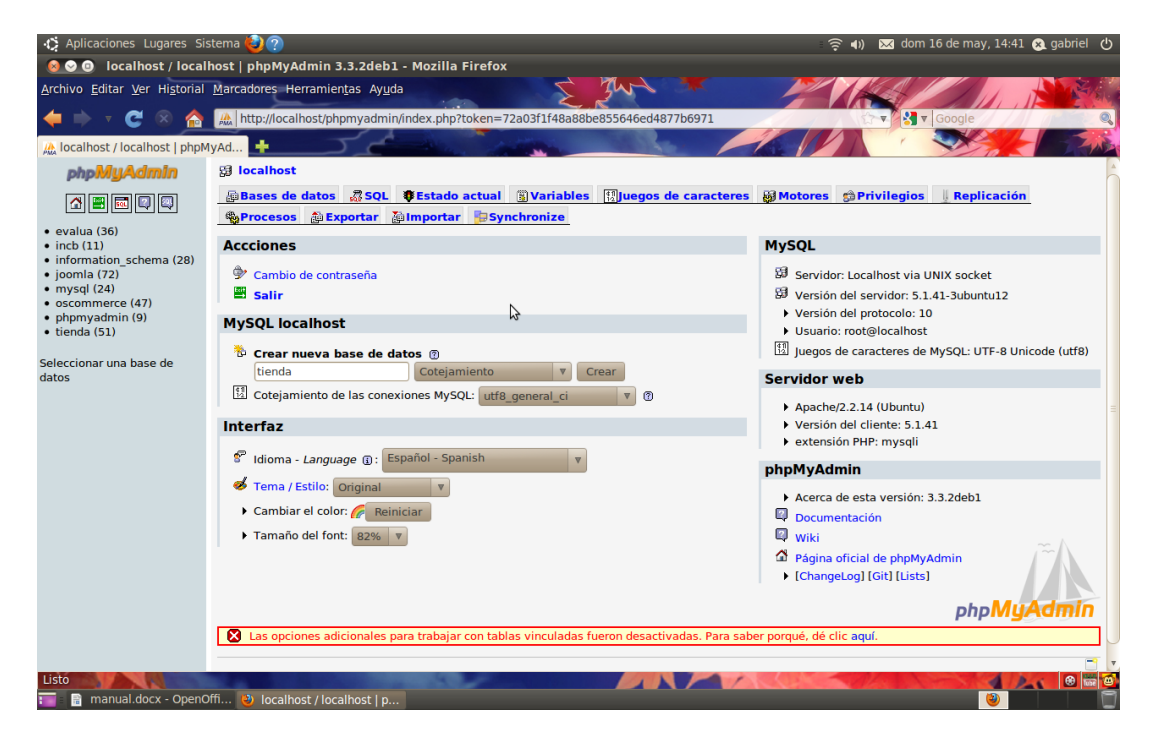

Con la base de datos "tienda" creada proseguimos a instalar el programa.

Donde tenemos que escribir en la barra de direcciones del navegador de preferencia <u>http://localhost/oscommerce/catalog/</u> donde nos aparecerá la siguiente ventana que es el inicio de la instalación que cuenta con solamente cuatro pasos después de dar clic en el botón continue.

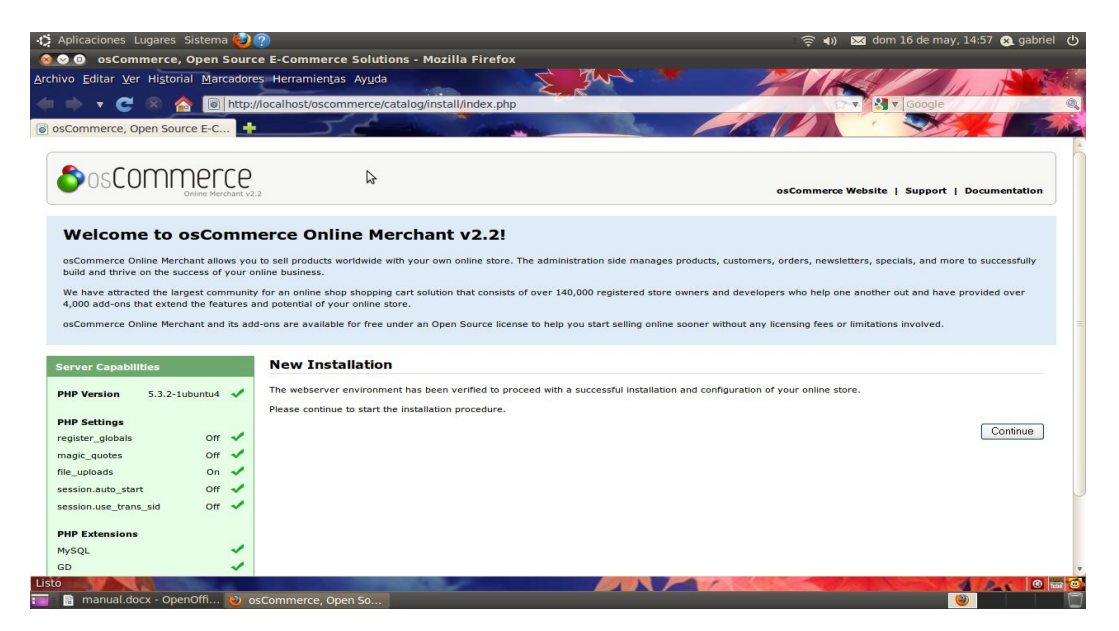

En la parte izquierda de la apantalla aparece un panel de color verde donde por medio de cheques se muestran los componentes instalados de nuestro sistema que permitan la instalación correcta de oscommerce, para ese propósito todo lo que se muestre en el panel debe estar chequeado en verde.

Comenzando el proceso de instalación tenemos que rellenar todos los campos que se nos presenten en el paso uno.

| 🔅 Aplicaciones Lugares Sistema 😂                                              | ?                                                                 | 🛜 🜒 🖂 dom                                                         | 16 de may, 15:03 😣 gabriel 🖞          |
|-------------------------------------------------------------------------------|-------------------------------------------------------------------|-------------------------------------------------------------------|---------------------------------------|
| 😣 📀 💿 🛛 osCommerce, Open Source                                               | e E-Commerce Solutions - Mozilla Firefox                          |                                                                   |                                       |
| Archivo Editar Ver Historial Marcadores                                       | s Herramien <u>t</u> as Ay <u>u</u> da                            | Jun X ///                                                         |                                       |
| 👍 🔿 🔻 🧟 🏠 http://                                                             | localhost/oscommerce/catalog/install/install.php                  |                                                                   | Google                                |
| osCommerce, Open Source E-C                                                   |                                                                   |                                                                   |                                       |
|                                                                               |                                                                   |                                                                   |                                       |
|                                                                               |                                                                   |                                                                   |                                       |
| Online Merchant v2.2                                                          | 2                                                                 | osCommerce Website                                                | Support   Documentation               |
|                                                                               |                                                                   |                                                                   |                                       |
| New Installation                                                              |                                                                   |                                                                   | 1. Database Server                    |
| This web-based installation routine will cor                                  | rrectly setup and configure osCommerce Online Merchant to run     | on this server.                                                   | 3. Online Store Settings              |
| Please follow the on-screen instructions th                                   | nat will take you through the database server, web server, and st | ore configuration options. If help is needed at any stage, please | 4. Finished!                          |
| consult the documentation or seek help at                                     | t the community support forums.                                   |                                                                   |                                       |
|                                                                               |                                                                   |                                                                   |                                       |
| Step 1: Database Server                                                       | Database Server                                                   |                                                                   |                                       |
| The database server stores the content                                        | Database Server                                                   | The state of the state have seen in the form of a hardware at     | D = ddm-m                             |
| of the online store such as product<br>information, customer information, and | localhost                                                         |                                                                   | r address.                            |
| the orders that have been made.                                               | Username                                                          | The username used to connect to the database server.              |                                       |
| Please consult your server                                                    | root                                                              |                                                                   |                                       |
| parameters are not yet known.                                                 | Password                                                          | The password that is used together with the username to connect t | o the database server.                |
|                                                                               | Database Name                                                     |                                                                   |                                       |
|                                                                               | tienda                                                            | The name of the database to hold the data in.                     |                                       |
|                                                                               |                                                                   |                                                                   | Continue                              |
|                                                                               |                                                                   |                                                                   |                                       |
|                                                                               |                                                                   |                                                                   |                                       |
|                                                                               | Copyright © 2000-2007 osCommerce (C                               | opyright Policy, Trademark Policy)                                |                                       |
| Listo                                                                         |                                                                   |                                                                   |                                       |
| 🃷 🛯 🗟 manual.docx - OpenOffi 😢 os                                             | Commerce, Open So                                                 |                                                                   | N N N N N N N N N N N N N N N N N N N |

Cada unos de los datos son de gran importancia y no pueden quedar en blanco. En el paso dos es simple y solo se tiene que dar clic en continue después de dar una pequeña revisión a los datos mostrados.

Estos datos son la información del web server

| 🤨 Aplicaciones Lugares Sistema 🍪 🕐                                                                                                    |                                                                                                    |                                                                                 | 🤶 🕪 🖂 dom              | ා 16 de may, 15:06 😣 gabriel 🖞                                               |
|----------------------------------------------------------------------------------------------------|----------------------------------------------------------------------------------------------------|---------------------------------------------------------------------------------|------------------------|------------------------------------------------------------------------------|
| Scommerce, Open Source E-Co                                                                                                    | mmerce Solutions - Mozilla Firefox                                                                                                    |                                                                                 |                        |                                                                              |
| <u>Archivo</u> <u>Editar</u> <u>V</u> er Historial <u>M</u> arcadores Herra                                                                                                    | amien <u>t</u> as Ay <u>u</u> da                                                                                                    |                                                                                 |                        |                                                                              |
| 🔶 🔻 C 🛞 🏠 🐻 http://localho                                                                                                    | st/oscommerce/catalog/install/install.php?step=2                                                                                         |                                                                                 |                        | Google                                                                       |
| osCommerce, Open Source E-C                                                                                                    | J.C. Market                                                                                                    |                                                                                 |                        |                                                                              |
| ¿Desea que Firefox recuerde la contraseña pa                                                                                                    | ra "root" en http://localhost?                                                                                                    | (                                                                               | Recordar Nunca         | a para <u>e</u> ste sitio Ahora <u>n</u> o 🕽                                 |
|                                                                                                    |                                                                                                    |                                                                                 | osCommerce Websit      | e   Support   Documentation                                                  |
| New Installation<br>This web-based installation routine will correctly se<br>Please follow the on-screen instructions that will ta<br>the documentation or seek help at the community | etup and configure osCommerce Online Merchant to run on<br>ske you through the database server, web server, and store<br>support forums. | this server.<br>e configuration options. If help is needed at                   | any stage, please cons | Database Server     Web Server     J. Online Store Settings     4. Finished! |
| Step 2: Web Server Web                                                                                                    | ) Server                                                                                                    |                                                                                 |                        |                                                                              |
| The web server takes care of serving<br>the pages of your online store to your<br>guests and customers. The web server                                                                | V Address<br>//localhost/oscommerce/catalog/                                                                                             | The web address to the online store.                                            |                        |                                                                              |
| parameters make sure the links to the pages point to the correct location.                                                                                                    | server Root Directory<br>/www/oscommerce/catalog/                                                                                        | The directory where the online store is ins                                     | stalled on the server. |                                                                              |
|                                                                                                    |                                                                                                    |                                                                                 |                        | Continue Cancel                                                              |
|                                                                                                    | Copyright © 2000-2007 osCommerce (Co<br>osCommerce provides no warranty and is redistribu                                                | pyright Policy, Trademark Policy)<br>table under the GNU General Public License | t.                     |                                                                              |
| Listo                                                                                                    | erce, Open So                                                                                                    |                                                                                 | - da s                 |                                                                              |

En el paso tres se nos muestra una serie de campos que están en blanco y que son parte de al información de nuestra tienda, los datos que se piden son: el nombre de la tienda, nombre del propietario, correo del propietario, nombre de usuario de administración y contraseña.

| 🛟 Aplicaciones Lugares Sistema 🕹                                       | ?                                                                                                    | 🤶 🜒 🖂 da                                                            | m 16 de may, 15:15 😣 gabriel 🛛 |
|------------------------------------------------------------------------|----------------------------------------------------------------------------------------------------|---------------------------------------------------------------------|--------------------------------|
| 😣 😔 💷 osCommerce, Open Sourc                                           | e E-Commerce Solutions - Mozilla Firefox                                                                         |                                                                     |                                |
| rchivo <u>E</u> ditar <u>V</u> er Hi <u>s</u> torial <u>M</u> arcadore | es Herramien <u>t</u> as Ay <u>u</u> da                                                                          |                                                                     | 1 ANSI                         |
|                                                                        |                                                                                                    |                                                                     |                                |
|                                                                        | /iocamost/oscommerce/catalog/install/install.php/step=                                                           |                                                                     |                                |
| 🗟 osCommerce, Open Source E-C 📑                                        |                                                                                                    |                                                                     |                                |
| Č                                                                      |                                                                                                    |                                                                     |                                |
| Anorem and Anorem                                                      |                                                                                                    |                                                                     |                                |
|                                                                        | 2                                                                                                    | osCommerce Website                                                  | e   Support   Documentation    |
| Chine Perchant ve.                                                     | 6                                                                                                    |                                                                     | ,                              |
|                                                                        |                                                                                                    |                                                                     |                                |
| New Installation                                                       |                                                                                                    |                                                                     | 1. Database Server             |
| This web-based installation routine will co                            | rrectly setup and configure osCommerce Online Merchant to ru                                                     | n on this server.                                                   | 3. Online Store Settings       |
| Please follow the on-screen instructions the                           | hat will take you through the database server, web server, and                                                   | store configuration options. If help is needed at any stage, please | 4. Finished!                   |
| consult the documentation or seek help a                               | t the community support forums.                                                                                  |                                                                     |                                |
|                                                                        |                                                                                                    |                                                                     |                                |
| Step 3: Online Store Settings                                          | Online Store Settings                                                                                            |                                                                     |                                |
|                                                                        |                                                                                                    |                                                                     |                                |
| online store and the contact information                               | Store Name                                                                                                    | The name of the online store that is presented to the public.       |                                |
| for the store owner.                                                   | mi tiendita                                                                                                    |                                                                     |                                |
| The administrator username and                                         | Store Owner Name                                                                                                 | The name of the store owner that is presented to the public.        |                                |
| password are used to log into the                                      | propietario                                                                                                    |                                                                     |                                |
| protected administration tool section.                                 | Store Owner E-Mail Address                                                                                       | N=0                                                                 |                                |
|                                                                        | propietario@localhost                                                                                            | Whe e-mail address of the store owner that is presented to the pr   | ublic.                         |
|                                                                        | Administrator Username                                                                                           |                                                                     |                                |
|                                                                        | admin                                                                                                    | The administrator username to use for the administration tool.      |                                |
|                                                                        | Administrator Password                                                                                           |                                                                     |                                |
|                                                                        | admin                                                                                                    | The password to use for the administrator account.                  |                                |
|                                                                        |                                                                                                    |                                                                     |                                |
|                                                                        |                                                                                                    |                                                                     | Continue                       |
|                                                                        |                                                                                                    |                                                                     |                                |
| isto                                                                   | And the second second second second second second second second second second second second second second second |                                                                     |                                |
| 📄 📑 manual.docx - OpenOffi 🕲 os                                        | sCommerce, Open So                                                                                               |                                                                     |                                |

El paso cuatro es solamente de información y desde donde se puede acceder al catalogo o a la página de administración de la tienda.

| Aplicaciones Lugares Sistema 🥥                                                                                                    | Cocalhost/oscommerce/catalog/install/install.php?step=4                                                                                                    | <ul> <li>▲) Society</li> <li>▲) Society</li> <li>▲) Coogle</li> </ul> | 15:17 🔉 gabriel                                      |
|----------------------------------------------------------------------------------------------------|----------------------------------------------------------------------------------------------------|-----------------------------------------------------------------------|------------------------------------------------------|
|                                                                                                    | osCor                                                                                                    | mmerce Website   Support                                              | Documentation                                        |
| New Installation<br>This web-based installation routine will con<br>Please follow the on-screen instructions the<br>the documentation or seek help at the cor                                                                                                    | rectly setup and configure osCommerce Online Merchant to run on this server.<br>at will take you through the database server, web server, and store configuration options. If help is needed at any sta<br>munity support forums. | 1. Data<br>2. Web<br>3. Onlin<br>age, please consult<br>4. Fini       | ibase Server<br>Server<br>ne Store Settings<br>shed! |
| Step 4: Finished!<br>Congratulations on installing and<br>configuring osCommerce Online<br>Merchant as your online store solution!<br>We wish you all the best with the<br>success of your online store and<br>welcome you to join and participate in<br>our community. | Finished! The installation and configuration was successful! Catalog                                                                                                    | tministration Tool                                                    |                                                      |
| - The osCommerce Team                                                                                                    | Copyright © 2000-2007 osCommerce (Copyright Policy, Trademark Policy)<br>osCommerce provides no warranty and is redistributable under the GNU General Public License                                                              |                                                                       |                                                      |
| p://localhost/oscommerce/catalog/admi                                                                                                    | n/index.php                                                                                                    |                                                                       |                                                      |

Con esto nuestra tienda en linea basada en oscommerce está hecha solo de ver como quedo, la plantilla que oscommerce es sencilla

En la parte superior de la página se muestran dos mensajes de advertencia, lo que hay que hacer en simplemente eliminar la carpeta de instalación y cambiar los permisos del archivo de configuración y todo listo

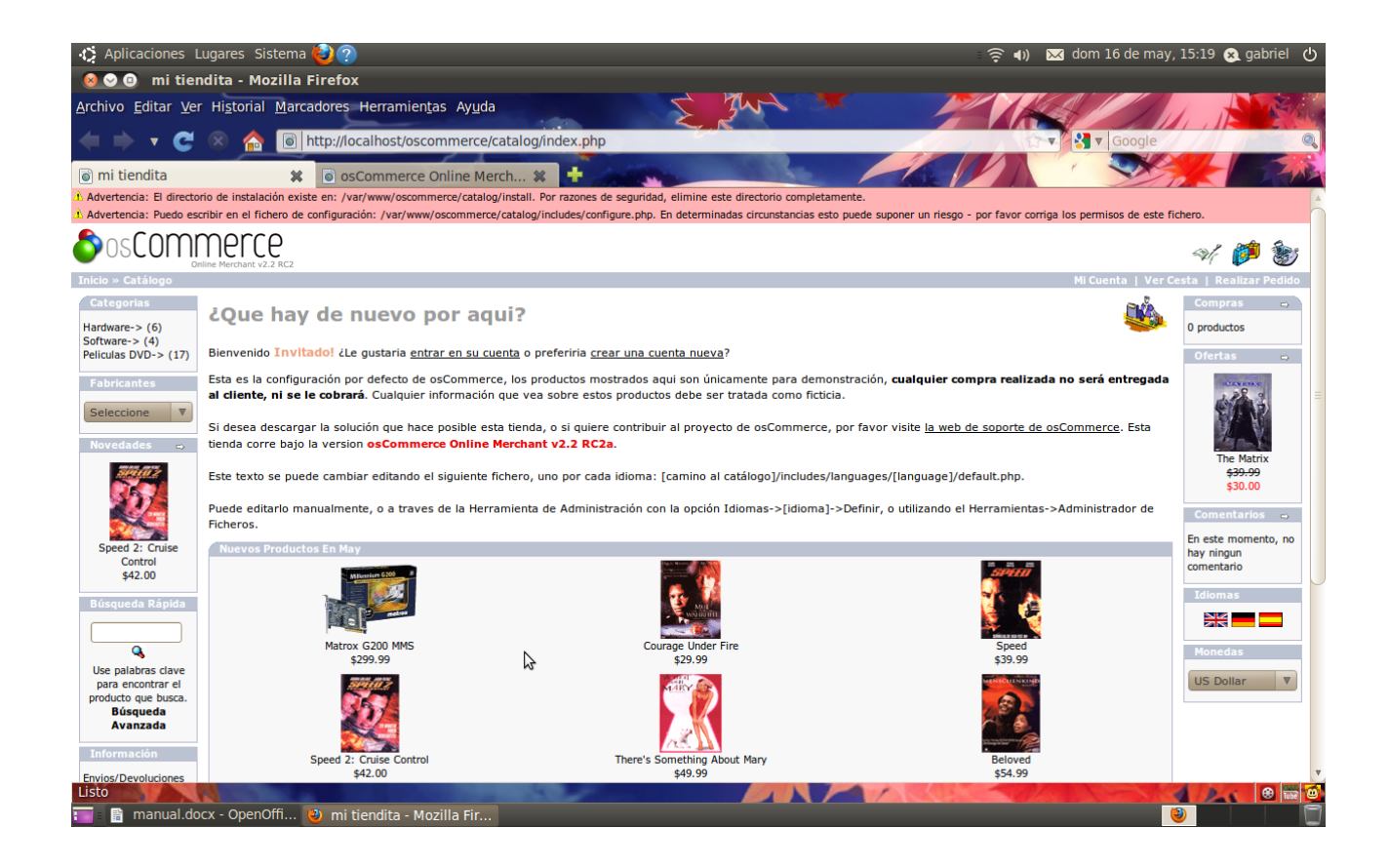